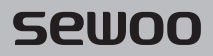

#### Aroot Co., Ltd.

28-6, Gajangsaneopdong-ro, Osan-si, Gyeonggi-do ,18103, Republic of Korea TEL +82-31-8077-5000 / FAX +82-31-624-5310 / http://www.miniprinter.com

B20 II ENG Rev. D 01/2021

### sewoo

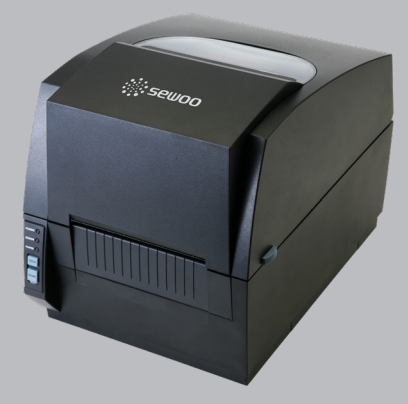

# LABEL PRINTER MODEL: LK-B20 II

4" LABEL PRINTER USER'S MANUAL

All specifications are subject to change without notice

#### This device complies with part 15 of the FCC Rules. Operation is subject to the following two conditions.

- 1) This device may not cause harmful interference, and
- This device must accept any interference received, including interference that may cause undesired operation.

#### Vic Barczyk

19700 S Vermont Ave Ste 200 Torrance, CA 90502 | USA sales@miniprinter.com

#### Henning Mahlstedt

26188 Edewecht, Holljestr.9 | Germany europe@miniprinter.com

#### Victor Almazan

Paseo de la Reforma No. 265 Piso 2.Oficina SBC. Col. Cuauhtémoc, C.P. 06500 Ciudad de Mexico | Mexico sales@miniprinter.com

#### Yan xiao rui

Room 902, No. 7, Lane 118, Xiaojishan Road, Sheshan Town, Songjiang District, Shanghai | China sales@miniprinter.com

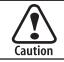

Risk of explosion if battery is replaced by an incorrectly type. Dispose of used battery according to the local disposal instructions.

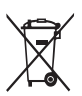

Disposal of Old Electrical&Electronic Equipment(Applicable in the European Union and other European countries with separate collection systems)

⊢©∖ ⊺ s ti

This symbol on the product or on its packaging indicates that this product shall not be treated as household waste. Instead it shall be handed over to the applicable collection point for the recycling of electrical and electronics equipment. For more detailed information about recycling of this product, please contact your local city office, your household waste disposal service or the shop where you purchased the product.

### **Table of Contents**

| Safety Precautions                  | 2  |
|-------------------------------------|----|
| 1. Unpacking                        | 4  |
| 2. Inspecting The Printer           | 5  |
| 3. Attaching Power Supply           | 7  |
| 4. Interface Cable Connection       | 8  |
| 5. Loading the Paper                | 9  |
| 6. Loading Ribbon                   | 11 |
| 7. Setting Up the Sensor            | 13 |
| 8. Self Test                        | 14 |
| 9. Sensor Calibration               | 15 |
| 10. Cutter Cleaning (option)        | 16 |
| 11. Peripherals Connection (option) | 18 |
| 11-1. Wi-Fi Connection              |    |
| 11-2. Bluetooth Connection          |    |
| 12. Interface                       | 19 |
| 13. Media Roll Size                 | 21 |
| 14. Labels                          | 22 |
| 15. Tags and Strip with Slots       | 23 |
| 16. Tags and Strip with Black Marks | 24 |
| 17. Plain Continuous Stock          | 25 |
| 18. Specifications                  | 26 |
| 19. Command List                    | 28 |
| 20. Utilities                       | 31 |
| 21. S/W                             | 32 |

# Safety Precautions

For better safety and reliability, adhere to the following precautionary measures. Read and follow the instructions carefully before operation of the product.

#### Indication

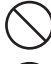

Prohibition

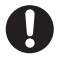

Must follow

wet hands

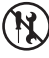

Do not disassemble

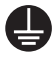

Grounding to prevent electric shock

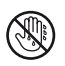

outlet Do not handle the product with

Unplug the power from the

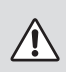

### WARNING

Failure to follow these instructions could result in fire, electric shock, other injuries, or property damage.

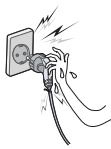

Do not pull or touch the power plug with wet hands.

Potential risk of electric shock or fire

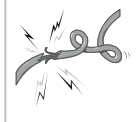

Do not bend the wire and do not allow the wire to be pinched or crushed by heavy objects.

Potential risk of electric shock or fire

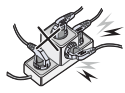

Do not overload an electrical outlet.

Potential risk of electric shock or fire

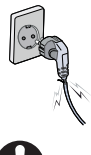

If a power plug is broken or a plug is cut or worn, do not use it.

Potential risk of electric shock or fire

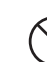

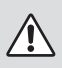

#### WARNING

Failure to follow these instructions could result in fire, electric shock, other injuries, or property damage.

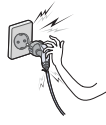

Do not unplug the power cable to turn off the product.

Turn off the power using the power button

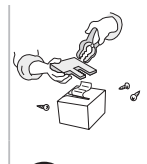

Do not disassemble, repair or modify the product.

Potential risk of malfunction, electric shock, or fire. When the product needs to be repaired, please contact your reseller

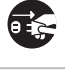

#### CAUTION

Failure to follow these instructions could result in fire, electric shock, other injuries, or property damage.

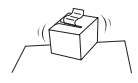

Do not install the product on an unstable or inclined surface.

Mav cause damage or injury

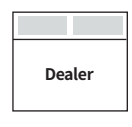

If the product needs to be repaired, please contact your reseller.

Potential risk of fire or unit malfunction

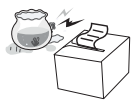

Keep product away from the water and other material.

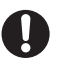

Potential risk of fire or unit malfunction

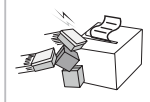

Avoid excessive shock or drops.

Potential risk of fire or property damage

# 1. Unpacking

#### Standard

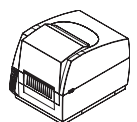

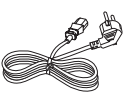

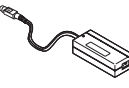

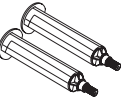

Printer

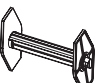

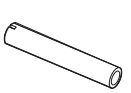

Power Cord

Power Supply

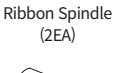

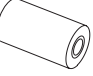

Paper Sp indle

Ribbon Core

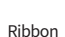

Label

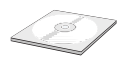

CD

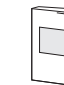

Manual

#### Optional

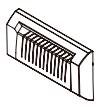

Auto Cutter

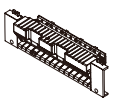

Peeler

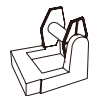

External Paper Supply

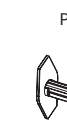

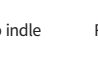

4

# 2. Inspecting The Printer

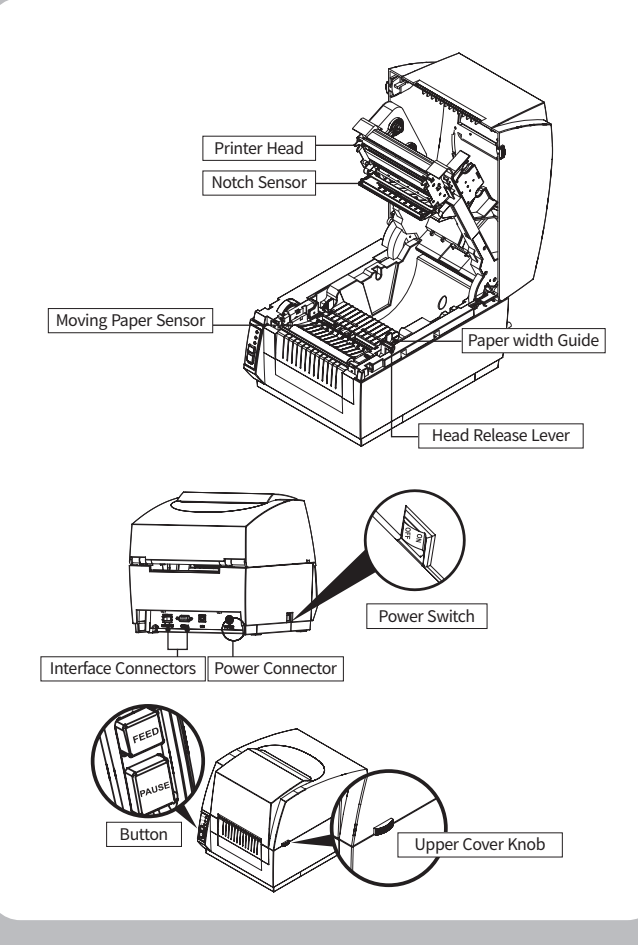

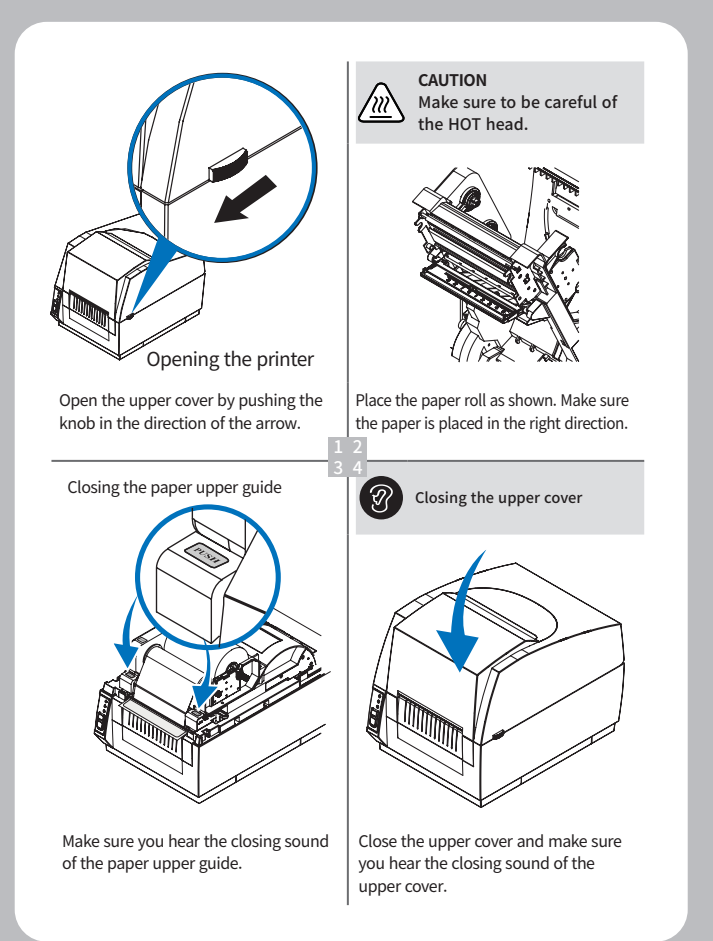

### 3. Attaching Power Supply

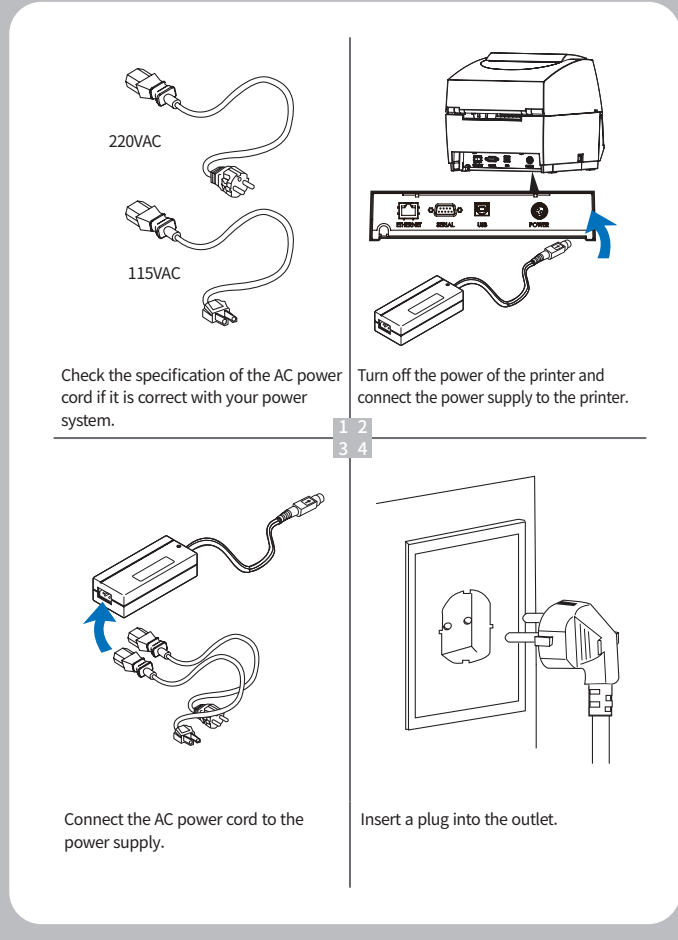

### 4. Interface Cable Connection

#### Printer

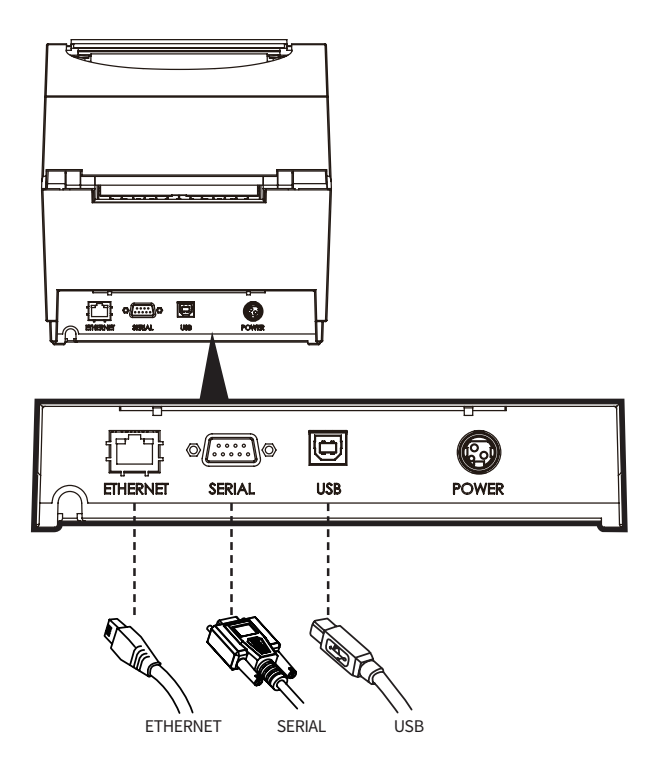

### 5. Loading the Paper

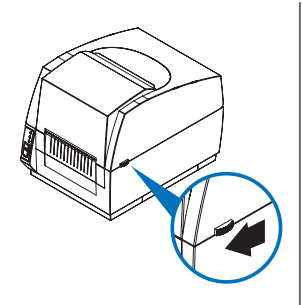

Turn off the printer and open the upper cover by pushing the in the direction of the arrow.

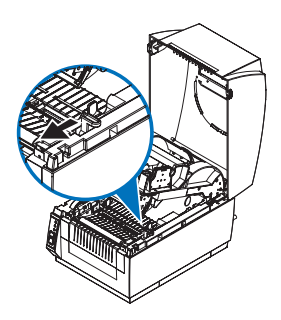

Rise up the paper upper guide by pulling the head release lever.

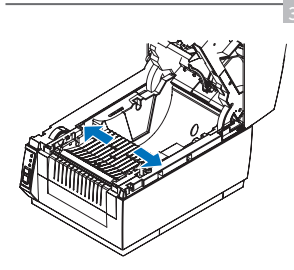

Open the paper width guide by pushing it to the right & left sides.

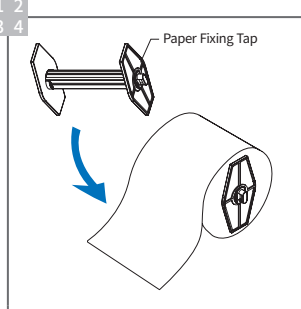

Pull out one of the adjustable width tabs. Insert a paper roll replace the tab and center.

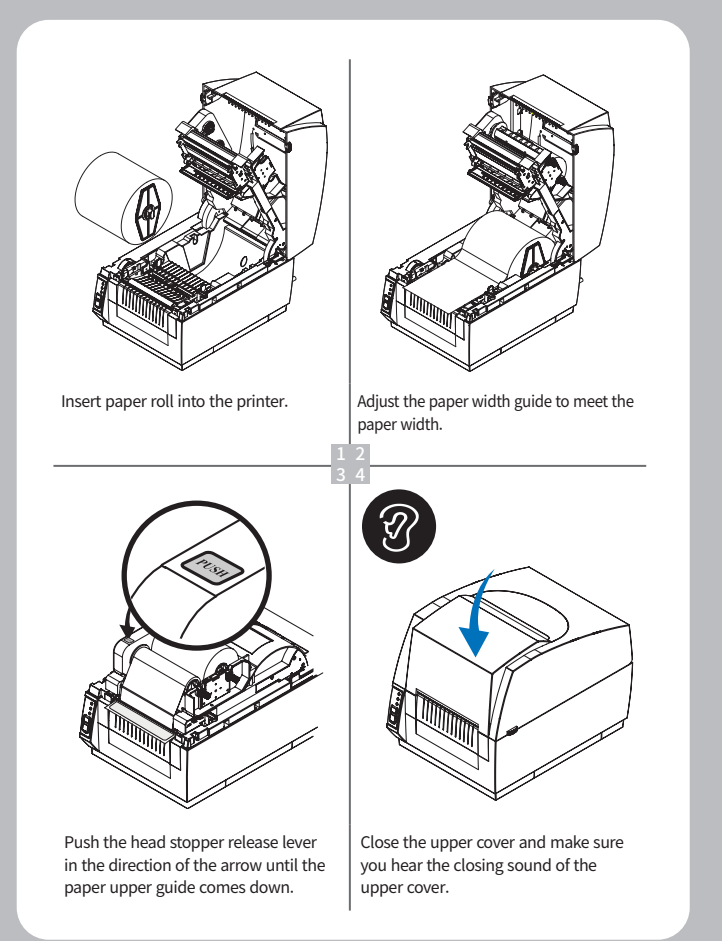

### 6. Loading Ribbon

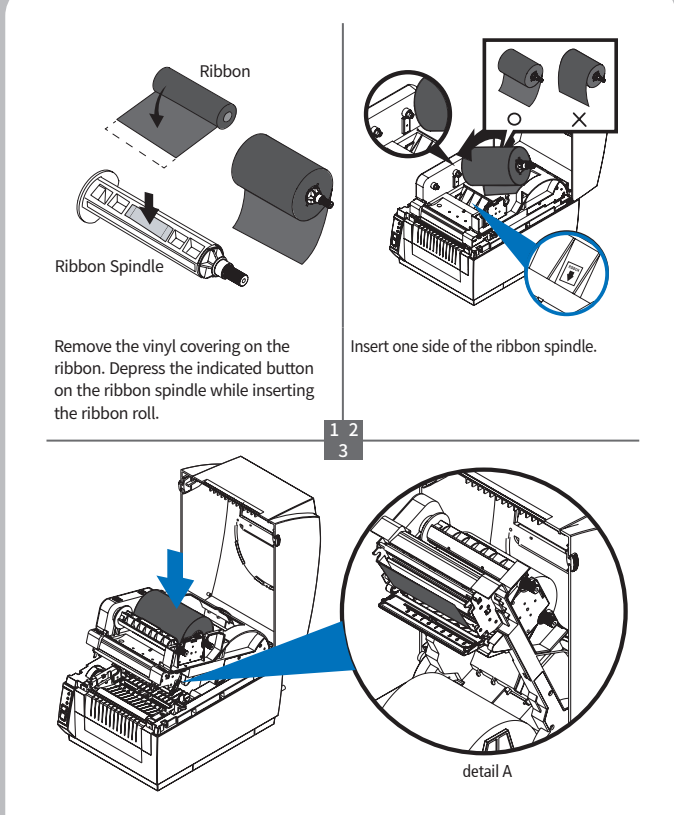

Push the other side of the ribbon spindle down to secure it. Pull out the ribbon edge through ribbon mechanism as shown in the picture.

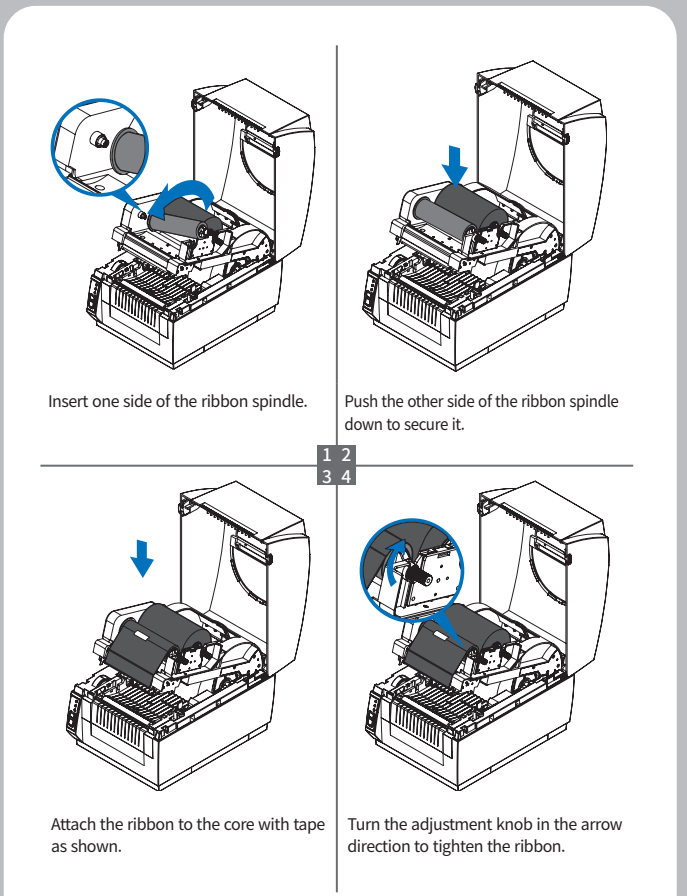

### 7. Setting Up The Sensors

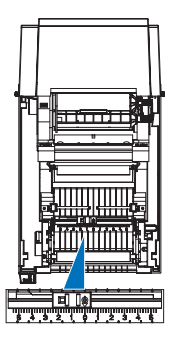

Set Black Mark Sensor right to the size of roll paper.

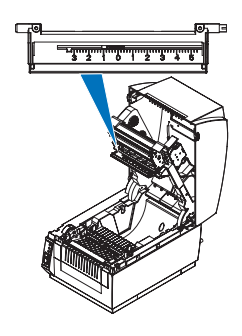

Locate notch sensor on the same number point- as the black mark sensor is indicating on.

\*\*0 is the initialization number for sensor of the product.\*\*

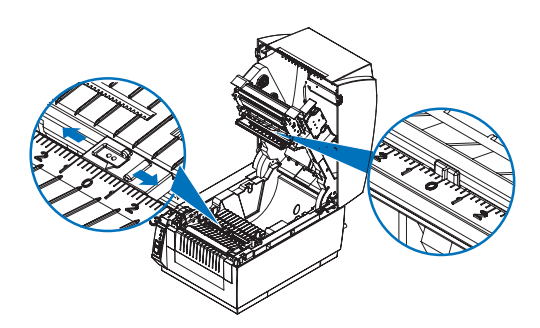

Black Mark Sensor and Notch sensor must always point to the same number.

### 8. Self Test

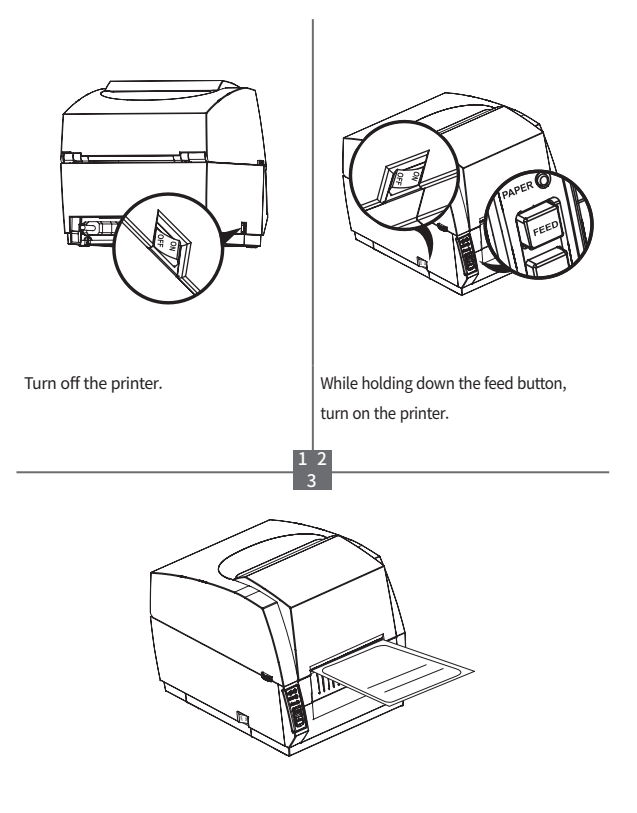

The printer starts printing some basic information.

Also, if you press the pause button 3 times after turning on the power, the printer starts printing the same information.

### 9. Sensor Calibration

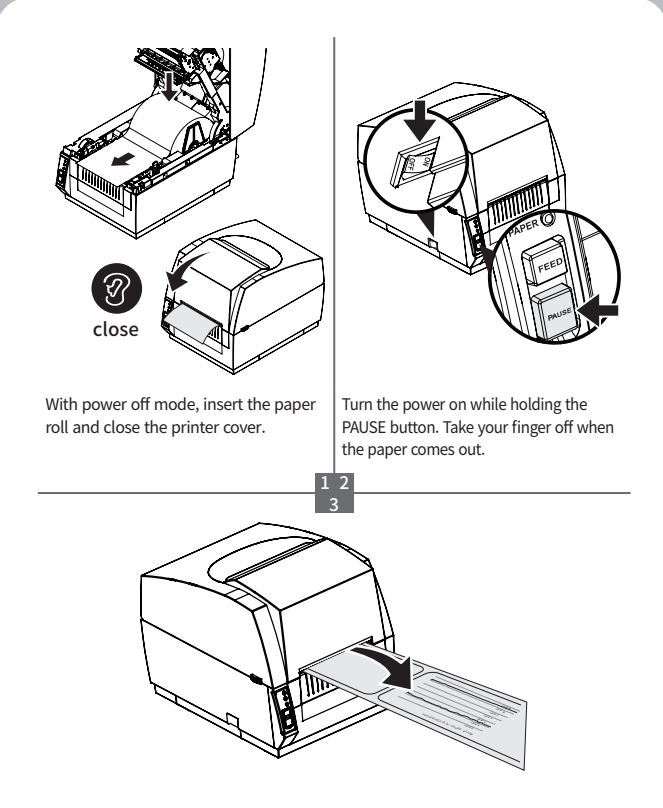

The printer will be stopped after a graph is printed. Then, you can use the printer.

If the calibration result is abnormal, set it up in "SEWOO Label Printer Configuration Tool" and then try again. This utility is on the CD and can be downloaded from the homepage.

# 10. Cutter Cleaning (option)

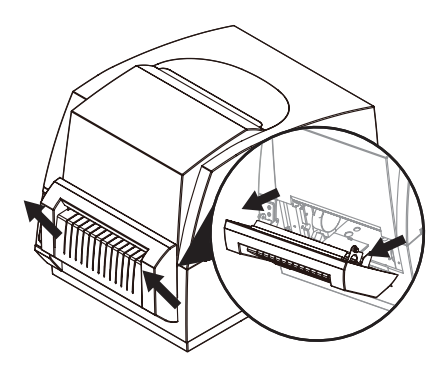

Lift the cutter diagonally and separate it from the printer.

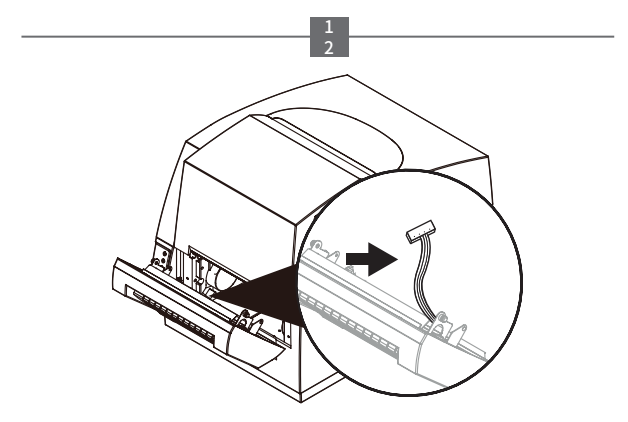

Separate the socket connected inside from the printer.

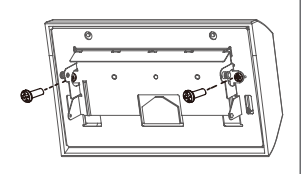

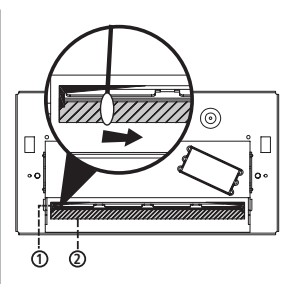

Pull out 2 screws on the back of the cutter with a screwdriver and demount the plate.

Clean the fixed blade and cutting edge by wiping a cotton bud with a cleansing lotion or alcohol.

After cleansing, assemble it in reverse order.

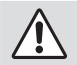

CAUTION

Make sure to be careful of the HOT head.

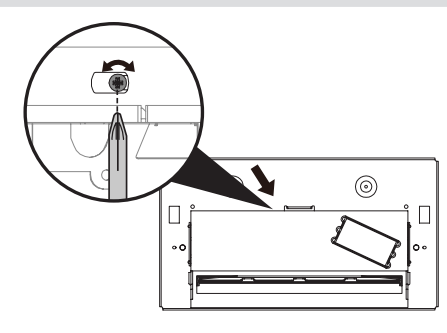

3

# 11. Peripherals Connection (option)

This product can communicate with other devices via Wi-Fi & Bluetooth communication and cable.

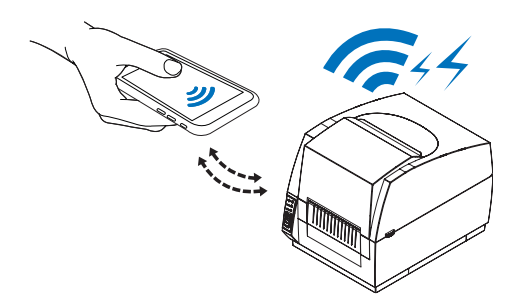

#### 11-1. Wi-Fi Connection

- 1 The Printer can be connected to devices equipped with Wi-Fi communication capacity (PDAs, PCs, etc.)
- 2 Use the Wi-Fi connection function supported by the device to connect to the printer.

#### **NOTE**

- Refer to the Wi-Fi Configuration Tool and manual from the homepage.

#### 11-2. Bluetooth Connection

- 1 The Printer can be connected to devices equipped with Bluetooth communication capacity (PDAs, PCs, etc.)
- 2 Use the Bluetooth connection function supported by the device to connect to the printer.

#### **NOTE**

- Refer to the Bluetooth Configuration Tool and manual from the homepage.

# 12. Interface

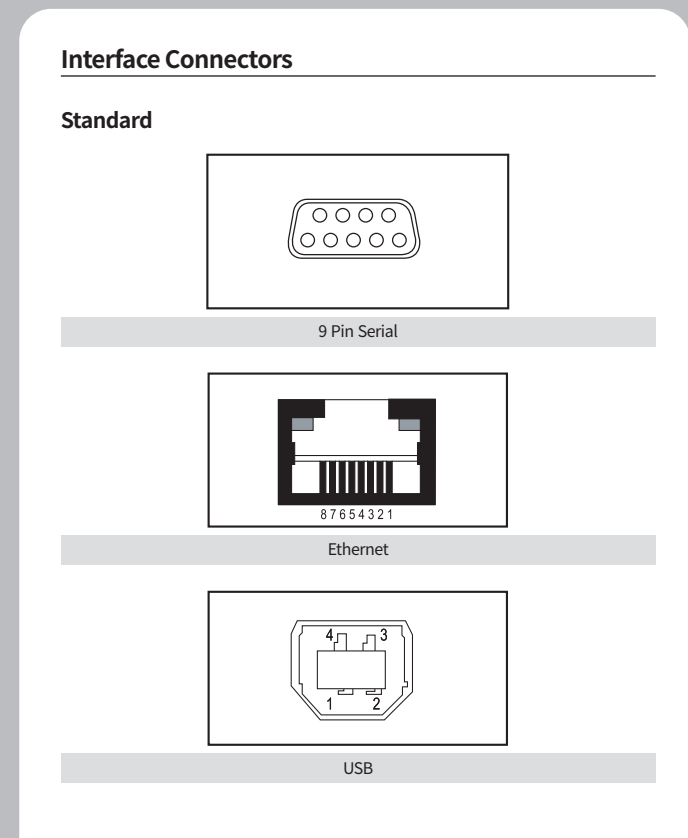

#### 9Pin Serial Interface

| Pin     | Signal | I/O    | Description                                  |
|---------|--------|--------|----------------------------------------------|
| 3       | RXD    | Input  | Printer receive data line RS-232C level      |
| 2       | TXD    | Output | Printer transmit data line RS-232C level     |
| 6, 8    | DTR    | Output | Printer handshake to host line RS-232C level |
| 5       | GND    | -      | System Ground                                |
| 4       | DSR    | Input  | Data Send Ready                              |
| 1, 7, 9 | NC     | -      | -                                            |

#### **USB** Interface

| Pin | Signal | I/O | Description                |
|-----|--------|-----|----------------------------|
| 1   | +5V    | -   | +5V                        |
| 2   | DATA-  | -   | Printer transmit data line |
| 3   | DATA+  | -   | Printer transmit data line |
| 4   | GND    | -   | System Ground              |

#### **Ethernet Interface**

| Pin | Signal     | I/O           |
|-----|------------|---------------|
| 1   | Data Out + | Output Data + |
| 2   | Data Out - | Output Data - |
| 3   | GND        | Ground        |
| 4   | Data IN +  | Input Data +  |
| 5   | Data IN -  | Input Data -  |
| 6   | N.C        | -             |
| 7   | N.C        | -             |
| 8   | N.C        | -             |

### 13. Media Roll Size

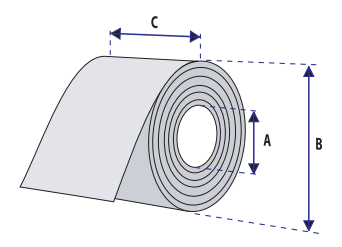

| Core                                       |                 |                     |  |
|--------------------------------------------|-----------------|---------------------|--|
| Diameter(A)                                | 25.4 or 38.1 mm | (1.0 or 1.5 inches) |  |
| Max. width 118 mm                          |                 | (4.65inches)        |  |
| Roll                                       |                 |                     |  |
| Max.diameter(B)                            | 125 mm          | (5 inches)          |  |
| Max.media width(C)                         | 116 mm          | (4.57 inches)       |  |
| Min.media width(C)                         | 38.1 mm         | (1.5 inches)        |  |
| Max.media thickness                        | 0.15 mm         | (0.006 inches)      |  |
| Min.mdeia thickness 0.06 mm (0.003 inches) |                 | (0.003 inches)      |  |

All types of media should normally be wound with the printable side facing outwards and unroll from the top of the roll.

However tags and continuous strip can optionally be wound with the printable sidefacing inwards and unroll from the bottom of the roll as long as they are not used for cut-off operation.

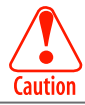

Protect the printhead from sand, grit, and other hard particles during printing and storage. Keep the cover closed. Even very small foreign particles may cause severe harm to the printhead.

### 14. Labels

| < a> Media width (inch, liner) |                        |               |  |  |
|--------------------------------|------------------------|---------------|--|--|
| Maximum                        | 116.0 mm (4.57 inches) |               |  |  |
| Minimum                        | 38.1 mm (1.5 inches)   |               |  |  |
|                                | < b> Label length      |               |  |  |
| Minimum                        | 10 mm                  | (0.39 inches) |  |  |
|                                | < c> Label gap height  |               |  |  |
| Maximum                        | 10 mm                  | (0.39 inches) |  |  |
| Minimum                        | 2 mm (0.08 inches)     |               |  |  |
| Liner                          |                        |               |  |  |
| Opacity                        | 75%                    |               |  |  |

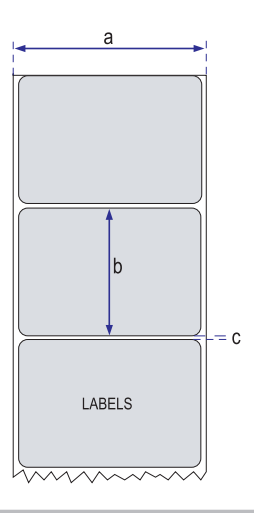

### 15. Tags and Strip with Slots

|         | < a> Media width (inch, liner) |               |  |  |
|---------|--------------------------------|---------------|--|--|
| Maximum | 116.0 mm                       | (4.57 inches) |  |  |
| Minimum | 38.1 mm                        | (1.5 inches)  |  |  |
|         | < b> Label length              |               |  |  |
| Minimum | 10 mm (0.39 inches)            |               |  |  |
|         | < c> Label gap height          |               |  |  |
| Minimum | 14 mm (0.55 inc                |               |  |  |
|         | Liner                          |               |  |  |
| Maximum | 10 mm                          | (0.39 inches) |  |  |
| Minimum | 2 mm (0.08 inches)             |               |  |  |

% The label gap sensor is offset 4.5 mm(0.177 inches) to the right of the center fo the media path.

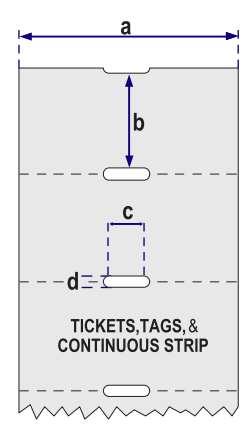

### 16. Tags and Strip with Black Marks

| < a> Tag or strip width |                    |               |  |  |
|-------------------------|--------------------|---------------|--|--|
| Maximum                 | 116.0 mm           | (4.57 inches) |  |  |
| Minimum                 | 38.1 mm            | (1.5 inches)  |  |  |
|                         | < b> Tag length    |               |  |  |
| Minimum                 | 10 mm              | (0.39 inches) |  |  |
| < c> Black mark width   |                    |               |  |  |
| Minimum                 | 14 mm              | (0.55 inches) |  |  |
| < d> Black mark height  |                    |               |  |  |
| Maximum                 | 10 mm              | (0.39 inches) |  |  |
| Minimum                 | 3 mm (0.12 inches) |               |  |  |

※ The black mark sensor is offset 10 mm (0.394 inches) to the right of the center of the media path. Max. reflectance 5% at 940 nanometer. Carbon black.

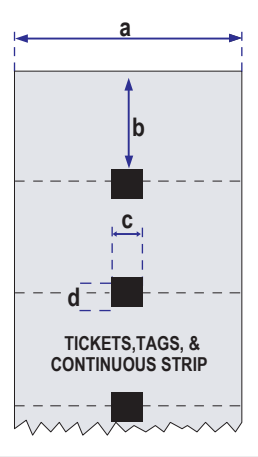

# 17. Plain Continuous Stock

The printer can use continuous stock without any detection slots or black marks.

The printer must be set for continuous stock by the Q command.

The length of each copy is decided by the size of the print image and any additional media feed is decided by the Q command.

Continuous stock cannot be used in the Test (Dump) Mode.

| < a> Tag or strip width |          |               |  |
|-------------------------|----------|---------------|--|
| Maximum                 | 116.0 mm | (4.57 inches) |  |
| Minimum                 | 38.1 mm  | (1.5 inches)  |  |

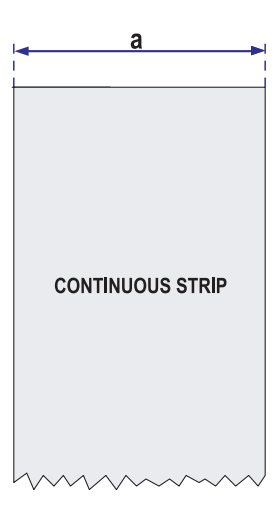

# 18. Specifications

| Print method                       |          | Thermal Transfer and Direct Thermal                                                                                                    |  |
|------------------------------------|----------|----------------------------------------------------------------------------------------------------|--|
| Print speed                        | B20 II   | 152mm/sec                                                                                                    |  |
| (Max.)                             | B230 II  | 102mm/sec                                                                                                    |  |
| Print width (Max                   | x.)      | 104mm (4 inch)                                                                                                    |  |
| Print length (Ma                   | ix.)     | 1,000mm                                                                                                    |  |
| Posolution                         | B20 II   | 203dpi (8 dots/mm)                                                                                                    |  |
| Resolution                         | B230 II  | 300dpi (12 dots/mm)                                                                                                    |  |
| Paper width (Mi                    | n.~Max.) | Min. 18 ~ Max. 118mm                                                                                                    |  |
| Paper roll size                    | Internal | Ø 25.4mm ~ Ø 127mm                                                                                                    |  |
| (Min.~Max.)                        | External | Ø 38.1mm ~ Ø 200mm                                                                                                    |  |
| Paper thickness                    |          | 0.06 ~ 0.20mm                                                                                                    |  |
| Paper type                         |          | Label , Tag, Continuous, Fanfold                                                                                                    |  |
| Paper sensor                       |          | Label Gap, Notch, Black Mark                                                                                                    |  |
| Ribbon width<br>(outside diameter) |          | Min. 33 ~ Max. 110mm                                                                                                    |  |
| <b>Ribbon length</b>               |          | 360M, Ø 67mm                                                                                                    |  |
| Interfece                          | Standard | USB + Serial(RS-232C) + Ethernet                                                                                                    |  |
| interface                          | Option   | Wi-Fi, Bluetooth, RFID                                                                                                    |  |
|                                    | CPU      | Cortex-M4(ARM 32bit Core)                                                                                                    |  |
| System                             | Memory   | Flash 1MB(in CPU), SDRAM 16MB,<br>Serial Flash 8MB, EEPROM 2KB                                                                                                    |  |
| Serial baud rate                   | (Max.)   | 115,200bps                                                                                                    |  |
| Auto cutter                        | Life     | 0.06~0.15mm: 500,000cuts /<br>0.15~0.18mm: 300,000cuts                                                                                                    |  |
| (Option)                           | Туре     | Guillotine                                                                                                    |  |
| Programming la                     | inguage  | ZPL II, EPL II Command compatible                                                                                                    |  |
| Barcode                            | 1D       | Code39, Code128 with subsets A/B/C, Code93,<br>Codabar, Interleaved 2 of 5, UPC-A and UPC-E<br>with 2 or 5 digit extensions,<br>EAN-8 and EAN-13 with 2 or 5 digit extensions,<br>Postnet, Plessey(MSI-1), German Post Code,<br>MSI-3, UCC/EAN-128, Logmars, Code49 |  |

| Barcode               | 2D    | MaxiCode, PDF 417, Data Matrix,<br>QR Code, MicroPDF417, AZTEC                         |
|-----------------------|-------|----------------------------------------------------------------------------------------|
| Font<br>specification | EPLII | 8x12,10x16,12x20,14x24,<br>32x48 (5 Bitmap Font) : English,<br>24x24(KSC5601) : Korean |
|                       | ZPLII | 5x9,7x11,10x18,15x28,13x26,40x60,<br>13x21 (7 Bitmap Font),<br>1 smooth scalable font  |
| Driver                |       | Windows Printer Driver XP, 2000, 2003, 2008, Vista, 7(32 & 64bit), 10                  |
|                       | Туре  | External SMPS                                                                          |
| Power                 | AC    | 100 ~240Vac, 1.5A, 50~60Hz                                                             |
|                       | DC    | 24 Vdc 2.5A                                                                            |
| Option                |       | Peeler, Auto Cutter, External Paper Supply                                             |
| Weight                |       | 3.6 kg                                                                                 |
| Size (W x D x H)      |       | 215 x 287 x 231mm                                                                      |

#### Certification

- 1 CE EMCD (CE-EMCD Class A)
- **2** KC
- **3** CB

#### **Electrical Characteristics**

- $\label{eq:logical_logical_lo$
- 2 Power Supply Current 2.5A
- 3 Power Connector

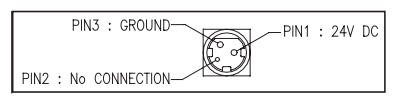

## 19. Command List

#### **ZPL Command List**

| No. | Command | Description                           |
|-----|---------|---------------------------------------|
| 1   | ^A      | Scalable/Bitmapped Font               |
| 2   | ^B1     | Code 11 BarCode                       |
| 3   | ^B2     | Interleaved 2 of 5 BarCode            |
| 4   | ^B3     | Code 39 BarCode                       |
| 5   | ^B4     | Code 49 BarCode                       |
| 6   | ^B5     | Planet Code BarCode                   |
| 7   | ^B7     | PDF417 BarCode                        |
| 8   | ^B8     | EAN-8 BarCode                         |
| 9   | ^B9     | UPC-E BarCode                         |
| 10  | ^BA     | Code 93 BarCode                       |
| 11  | ^BC     | Code 128 BarCode(Subsets A, B, and C) |
| 12  | ^BD     | UPS MaxiCode BarCode                  |
| 13  | ^BE     | EAN-13 BarCode                        |
| 14  | ^BF     | Micro-PDF417 BarCode                  |
| 15  | ^BI     | Industrial 2 of 5 BarCode             |
| 16  | ^BJ     | Standard 2 of 5 BarCode               |
| 17  | ^BK     | ANSI Codabar BarCode                  |
| 18  | ^BL     | LOGMARS BarCode                       |
| 19  | ^BM     | MSI BarCode                           |
| 20  | ^BP     | Plessey BarCdoe                       |
| 21  | ^BQ     | QR Code BarCode                       |
| 22  | ^BS     | UPC/EAN Extensions                    |
| 23  | ^BU     | UPC-A BarCode                         |
| 24  | ^BX     | Data Matrix BarCode                   |
| 25  | ^BY     | BarCode Field Default                 |
| 26  | ^BZ     | POSTNET BarCode                       |
| 27  | ^CC     | ~CC Change Carets                     |
| 28  | ^CD     | ~CD Change Delimiter                  |
| 29  | ^CF     | Change Alphanumeric Default Font      |
| 30  | ^CI     | Change International Font/Encoding    |
| 31  | ^CT     | ~CT Change Tilde                      |
| 32  | ^DF     | Download Format                       |

| No. | Command | Description                      |
|-----|---------|----------------------------------|
| 33  | ~DG     | Download Graphics                |
| 34  | ^FB     | Field Block                      |
| 35  | ^FC     | Field Clock(for Real-Time Clock) |
| 36  | ^FD     | Field Data                       |
| 37  | ^FH     | Field Hexadecimal Indicator      |
| 38  | ^FN     | Field Number                     |
|     |         |                                  |
| 39  | ^FO     | Field Origin                     |
| 40  | ^FP     | Field Parameter                  |
| 41  | ^FR     | Field Reverse Print              |
| 42  | ^FS     | Field Separator                  |
| 43  | ^FT     | Field Typeset                    |
| 44  | ^FV     | Field Variable                   |
| 45  | ^FW     | Field Orientation                |
| 46  | ^FX     | Comment                          |
| 47  | ^GB     | Graphic Box                      |
| 48  | ^GC     | Graphic Circle                   |
| 49  | ^GD     | Graphic Diagonal Line            |
| 50  | ^GE     | Graphic Ellipse                  |
| 51  | ^GF     | Graphic Field                    |
| 52  | ^GS     | Graphic Symbol                   |
| 53  | ^ID     | Object Delete                    |
| 54  | ^IL     | Image Load                       |
| 55  | ^IM     | Image Move                       |
| 56  | ^IS     | Image Save                       |
| 57  | ^LH     | Label Home                       |
| 58  | ^LL     | Label Length                     |
| 59  | ^LR     | Label Reverse Print              |
| 60  | ^LS     | Label Shift                      |
| 61  | ^LT     | Label Top                        |
| 62  | ^MC     | Map Clear                        |
| 63  | ^MD     | Media Darkness                   |
| 64  | ^MM     | Print Mode                       |

| No. | Command | Description                             |
|-----|---------|-----------------------------------------|
| 65  | ^MN     | Media Tracking                          |
| 66  | ^MT     | Media Type                              |
| 67  | ^PM     | Printing Mirror Image of Label          |
| 68  | ^PO     | Print Orientation                       |
| 69  | ^PQ     | Print Quantity                          |
| 70  | ^PR     | Print Rate                              |
| 71  | ^PW     | Print Width                             |
| 72  | ^SC     | Set Serial Communications               |
| 73  | ~SD     | Set Darkness                            |
| 74  | ^SN     | Serialization Data                      |
| 75  | ^ST     | Set Date and Time(for Real-Tiime Clock) |
| 76  | ^XA     | Start Format                            |
| 77  | ^XF     | Recall Format                           |
| 78  | ^XG     | Recall Graphic                          |
| 79  | ^XZ     | End Format                              |

#### **RFID Command**

| No. | Command    | Description                      |
|-----|------------|----------------------------------|
| 80  | ^HL or ~HL | Return RFID Data Log to Host     |
| 81  | ^RF        | Read or Write RFID Format        |
| 82  | ^RI        | Get RFID Tag ID                  |
| 83  | ^RR        | Specify RFID Retries for a Block |
| 84  | ^RS        | Set Up RFID Parameters           |
| 85  | ^WT        | Write(Encode) Tag                |

# 20. Utilities

The following utilities and concerned manual can be found on the CD or homepage.

| No. | Name                                                   | Description                                                                                                    |
|-----|--------------------------------------------------------|----------------------------------------------------------------------------------------------------|
| 1   | SEWOO Label Printer<br>Configuration Tool              | SEWOO Label Printer Configuration Tool.<br>This program provides the following functions.<br>- Set Ethernet and RS232<br>- Set beep sound for each error<br>- Set detailed sensor calibration conditions<br>- Set the print density, speed, tear-off amount after<br>printing, and operation at booting & cover close action<br>- Download the printer firmware<br>- Download the resident font |
| 2   | SEWOO<br>Label Printer Wi-Fi                           | This program provides detailed Wi-Fi setting functions.                                                                                                    |
| 3   | SEWOO Label<br>Printer Bluetooth<br>Configuration Tool | This program provides detailed Bluetooth setting functions.                                                                                                    |
| 4   | Font Downloader<br>(ZPL supported)                     | This program provides a function to download the device system font to the printer.                                                                                                    |
| 5   | LabelCooker                                            | This program is for label form design and designed label printing.                                                                                                    |
| 6   | ImageConverter<br>(ZPL supported)                      | This program provides a function to download images or logos.                                                                                                    |

We provides SDK, Driver, etc. as follows to respond to various S/W usage environments.

You can download this S/W from the homepage.

| No | Name                          | Description                                                                                                    |
|----|-------------------------------|----------------------------------------------------------------------------------------------------|
| 1  | Windows Driver                | This is an install program used to print a label printer<br>in Windows OS.<br>After installing the Windows Driver, you can use a<br>program like Label Cooker.                  |
| 2  | Mac Driver<br>(EPL supported) | This is the Cups Driver used to print a label printer in the Mac OS environment.                                                                                                |
| 3  | Windows SDK                   | This is library for communication and data output with label printer in Windows OS.                                                                                             |
|    |                               | A method that can be used after installing Windows<br>Driver (Windows GDI & Spool SDK) and a method to<br>use without driver installation (Windows Direct SDK)<br>are provided. |
| 4  | Android SDK                   | This is library for communication and data output with label printers in Android OS.                                                                                            |
| 5  | iOS SDK                       | This is library for communication and data output with label printers in iOS.                                                                                                   |

PATENT

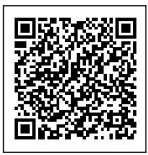